# 素质教育优质在线公益课程资源征集平台操作说明(机构)

### 一、平台登录

#### 1. 活动网址:

(1) 点击活动图片进入或直接点击活动链接

https://shsunshine-zp.shec.edu.cn/ActivitySignUp/zaixiankecheng

(2) 点击底部"点击参与"按钮进入申报机构信息填写页面

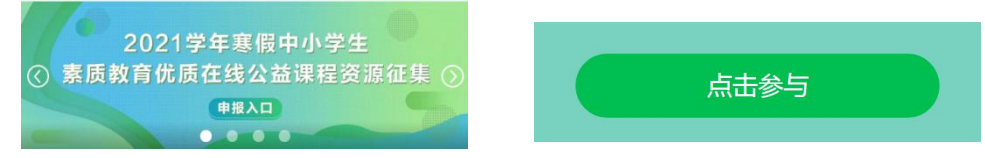

## 2. 登录平台

(1) 点击登录注册账号

| (2) 上海市学生   | 综合素质评价信息管理系统 | й;                                |             |         |            |
|-------------|--------------|-----------------------------------|-------------|---------|------------|
|             |              | <sup>病格局</sup> 办活动有情杯<br>了艺术科技教育活 | 动平台         | A Cargo |            |
| <b>经</b> 科技 | <b>愛</b> 艺术  | 😵 体育                              | <b>?</b> 健康 | 📃 师训研究  | Q 搜索       |
| 😸 学生综评      | 🛃 资源资讯       | <b>《</b> 公告公示                     | 译估督导        | 🙆 智能分析  | ▲ 登录/注册    |
| 品牌活动        |              | £. 2                              |             |         | 点击登录/注册    |
|             |              |                                   | 现立          | mb ?    | SIII De Co |

(2) 选择其他分栏中的其他人员进行登录/注册

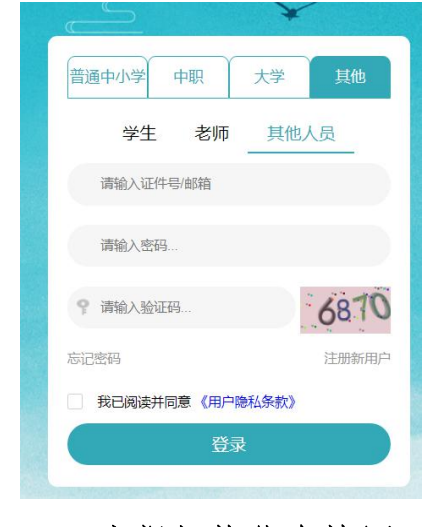

## 二、申报机构信息填写:

#### 1. 机构信息填写

(1) 填写学校/机构名称

(2) 依次填写统一社会信用代码、单位简介、姓名、手机号等信息。
申报单位为学校:请在"学校名称"中查找;
申报单位为机构:请在"单位名称"中直接填写(与营业执照相匹配)。

| 21学年寒假中小学生素质教育优质在线公益课程资源征集 ① ② ④ ③ ③ ③ ③ ④ ④ ④ ④ ④ ④ ④ ④ ④ ④ ④ ④ ④ ④ ④ | 应 名称(与 宮 业 执照 上 名称相符合)   2021学年寒假中小学生素质教育优质在线公益课程资源征集   ①   ②   ②   ③   ③   ④   ③   ④   ③   ④   ③   ④   ④   ④   ④   ④   ④   ④   ④   ④   ④   ④   ④   ④   ④   ④   ④   ④   ④   ④   ④   ④   ④   ④   ④   ④   ④   ●   ●   ●   ●   ●   ●   ●   ●   ●   ●   ●   ●   ●   ●   ●   ●   ●   ●   ●   ●   ●   ●   ●   ●   ●   ●   ●   ●   ●   ●   ●   ●   ●   ●   ●   ●   ●   ●   ●   ●   ●   ●   ●   ●   ●   ●   ●   ●   ●   ●   ●   ●   ●   ●   ●   ●   ●   ●   ●   ●   ●   ●   ●   ●   ●   ●   ●   ●   ●   ●   ●   ●   ●   ●   ●   ●   ●   ●   ●   ●   ●   ●   ●   ●   ●   ●   ●   ●   ●   ●   ●   ●   ●   ●   ●   ●   ●   ●   ●   ●   ●   ●   ●   ●   ●   ●   ●   ●   ●   ●   ●   ●   ●   ●   ●   ●   ●   ●   ●   ●   ●   ●   ●   ●   ●   ●   ●   ●   ●   ●   ●   ●   ●   ●   ●   ●   ●   ●   ●   ●   ●   ●   ●                                                                                                    |  |  |
|------------------------------------------------------------------------|----------------------------------------------------------------------------------------------------|--|--|
|                                                                        | State                                                                                                    |  |  |
|                                                                        | 446                                                                                                    |  |  |
| EX.                                                                    | 852CF                                                                                                    |  |  |
| 上外-黄浦外面色小学 人                                                           | 单位名称                                                                                                    |  |  |
|                                                                        |                                                                                                    |  |  |
| 「存在外教育的場所」は中学学校です                                                      |                                                                                                    |  |  |
| 「「「「「「「」」」」」「「」」」」「「」」」」「「」」」」」「「」」」」」」                                | 使一社会信用代码:                                                                                                    |  |  |
| - 第六連十分財業会話小学                                                          | Advantación de la construcción de la construcción de la                                                                                                    |  |  |
| 上海交通大学附属小学                                                             |                                                                                                    |  |  |
| 上海体育职业学说的属小学                                                           | 他们实际经营出出                                                                                                    |  |  |
| 上海司济营造小学                                                               | - The Annual Property of the Annual Property of the Annual Property |  |  |
| 上海滩实验强小学                                                               |                                                                                                    |  |  |
| 上海外國語大学附屬外國語学校云词小学                                                     | 单价加入。                                                                                                    |  |  |
| 上海外酒语大学附属民办外面语小学                                                       | +12(B)77.                                                                                                    |  |  |
| 上每外面语大学附属民办:减东外面语小学                                                    |                                                                                                    |  |  |
| 上海外高桥保税区实验小学                                                           | 14 P                                                                                                    |  |  |
| 上海大学附属小学                                                               | 116-                                                                                                    |  |  |
| 日毎年頃区院の厚才小学                                                            | 印名                                                                                                    |  |  |
|                                                                        |                                                                                                    |  |  |
|                                                                        | 于机带。                                                                                                    |  |  |
| 「海豚山市の「夏をう」                                                            | 5108                                                                                                    |  |  |
| 日本市内についてはなって                                                           |                                                                                                    |  |  |
| 上海兼语区民办民友小学                                                            | <u></u> <u></u> <u></u> <u></u> <u></u> <u></u> <u></u> <u></u> <u></u> <u></u> <u></u> <u></u> <u></u> <u></u> <u></u> <u></u> <u></u> <u></u> <u></u>                                                                                                    |  |  |
| 上海憲団区民の福星小学                                                            | State State                                                                                                    |  |  |
| 上海臺遊区民の福祉小学                                                            |                                                                                                    |  |  |
|                                                                        |                                                                                                    |  |  |

(3) 点击"下一步"上传相应营业执照和办学许可证(请扫描在一张图片上传)

| 2021字中寒               | 段甲小字生系质教育       | 育优质任线公益保柱资源征集                                |
|-----------------------|-----------------|----------------------------------------------|
|                       | 1               | 2                                            |
|                       | 信息填写            | 附件上传                                         |
| 件名称:                  |                 |                                              |
| 始件名称                  |                 |                                              |
| 生上传:                  |                 |                                              |
| ▼<br>青將营业执照和办学许可证(如2  | 有)扫描成一张图片上传。    |                                              |
|                       |                 |                                              |
|                       |                 |                                              |
| 上传文件                  |                 |                                              |
| -1-1-1-1              |                 |                                              |
|                       |                 |                                              |
| -                     |                 |                                              |
| 回意<br>人确认:我单位由据的课程资源所 | 法我的所有查知频资料均为我单位 | 原创或目有独立知识实权的作品。 加该作品实生知识实权纠纷                 |
| 任由本单位自行承担。            | 的风险时间自我终来和均均我手过 | TOTAL THE TANK TABILING ANALTHIN TARY TAPAN, |
|                       |                 |                                              |
|                       | 上一步 保存草         | 19.1.1.1.1.1.1.1.1.1.1.1.1.1.1.1.1.1.1.      |
|                       |                 |                                              |

# 2024举年安阳市小举步主军站太少武士少八头。四位次军75年

## 2. 机构信息提交

点击"正式提交",确认后将无法修改,请谨慎确认。

## 3. 等待后续审核

填写完成后将进入机构信息审核阶段,审核通过后将收到上海市校外教育质量评测 中心的短信及后续课程申报链接, 敬请留意查收。